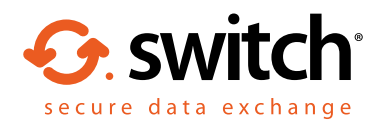

# Downloading the Egress Switch Desktop Client and Outlook Plug-in

The Egress Switch Client integrates seamlessly with Microsoft Outlook for easy-to-use email encryption. All Switch software is free to download and is compatible with Windows Vista/7/8/10 and Outlook 2007/2010/2013/2016.

## Step 1: Downloading the software

Visit <u>www.egress.com/</u> <u>downloads/desktop</u> and select the **Download** button beneath the **Switch Client** column.

| 4 | Download |  |
|---|----------|--|

| Client Features                             | Switch Client 4.26                 | Switch Client 4.71           |
|---------------------------------------------|------------------------------------|------------------------------|
| Double click instant file access            | ×                                  | ×.                           |
| Create and reply to a secure email          | <b>~</b>                           | <b>~</b>                     |
| Offline access                              | ×                                  | <b>v</b>                     |
| Outlook and Lotus Notes Integration         | <b>~</b>                           | <b>~</b>                     |
| Integrated CD/DVD encryption                | ✓                                  | <b>~</b>                     |
| Integrated file & folder encryption         | <b>~</b>                           | ×                            |
| Local package management                    | ✓                                  | <b>~</b>                     |
| ADFS (Active Directory Federation Services) |                                    | ×                            |
| Secure Document Viewer                      |                                    | ×                            |
| Document Classification                     |                                    | <b>~</b>                     |
| .NET Framework                              | 3.5                                | 4.5                          |
| Microsoft Office Outlook Versions           | 2007 SP3/2010/2013 (32 & 64 bit)   | 2010/2013/2016 (32 & 64 bit) |
| Operating System                            | Windows Vista/7/8/10 (32 & 64 bit) |                              |
|                                             | 🖶 Download                         | 🖶 Download                   |

### Step 2: Installing the software

Once the software has been downloaded, open up the downloaded folder and complete the installation process following the onscreen instructions.

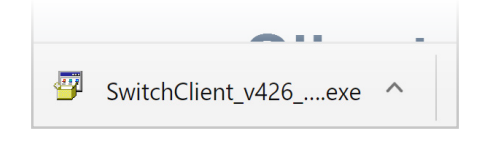

#### Step 3: Outlook integration

During the installation process, you will have the option to integrate with Outlook. If this is a requirement of yours, simply ensure the integration tick box is selected.

#### Learn more about Switch

Visit www.egress.com/online-tutorials for video tutorials on using Switch Secure Email and File Transfer, including how to:

- Access a secure message
- Manage your messages and control access to them
  in real time
- Send large files securely
- Approve or deny access requests to secure messages

#### **Technical support**

**()** 0844 800 0172

Should you encounter any problems using Switch Secure Email or have any technical questions, please get in touch with your Egress Technical Engineer or contact Egress Support at www.egress.com/support.

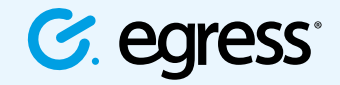

9 @EgressSwitch

© Egress Software Technologies Ltd 2017. 161-0217